## **ÜBYS** Üniversite Bilgi Yönetim Sistemi

## Hakkımızda..

Günümüzün bilim ve teknolojiye dayalı bilgi ^ toplumu ve rekabetçi ortamında kişileri öne çıkartan en önemli etken, elbette ki aldıkları eğitimin kalitesidir. Bir Dünya Üniversitesi olma hedefi ile ilerleyen Yalova Üniversitesi öğrencilerine, evrensel bilgi ve teknolojik gelişmeleri; genç, yenilikçi, güçlü akademik kadrosu ve deneyimli idari kadrosu ile çok güzel bir kentte en iyi yeni ,

Kurumsal Değerlendirme Analizi

GÖRÜNTÜLE

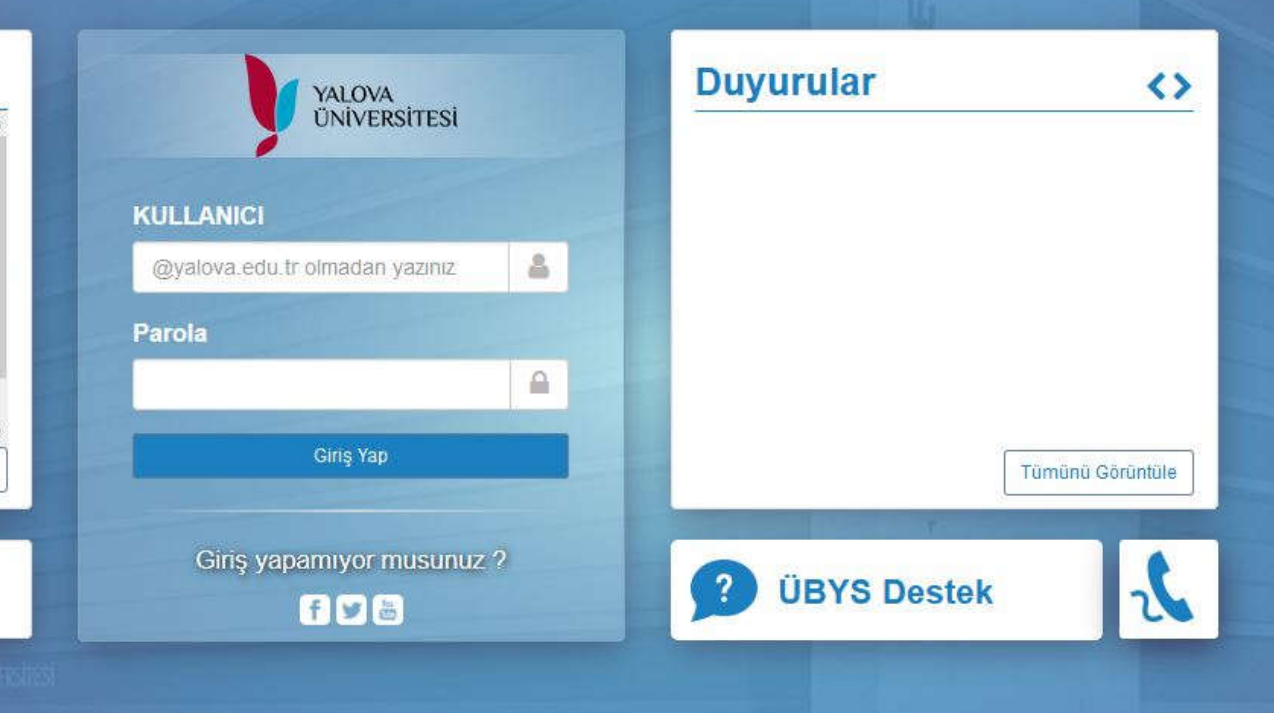

0

Üniversitemiz öğrenci bilgi sistemine <u>ubs.yalova.edu.tr</u> adresinden girilir. Kullanıcı Adı kısmına okul numarası şifre kısmınada T.C. Kimlik numarası yazılarak sisteme giriş yapılır.

## ÜBYS Üniversite Bilgi Yönetim Sistemi

| Yapılacaklar              | <b>Z &lt;&gt;</b> | Duyurular          | <>             |
|---------------------------|-------------------|--------------------|----------------|
| Görev Yok                 |                   | -                  |                |
|                           |                   |                    |                |
|                           |                   |                    |                |
|                           |                   |                    | 2              |
|                           |                   | _                  | (              |
|                           |                   | Т                  | münü Görüntüle |
| 1                         | ümünü Görüntüle   | <b>ÜBYS Destek</b> | J.             |
| Kurumsal Değer<br>Analizi | lendirme          |                    |                |
|                           |                   |                    |                |
|                           |                   |                    |                |
|                           | Sisteme gi        | ris ekranı         |                |

🛗 🔇 🏢

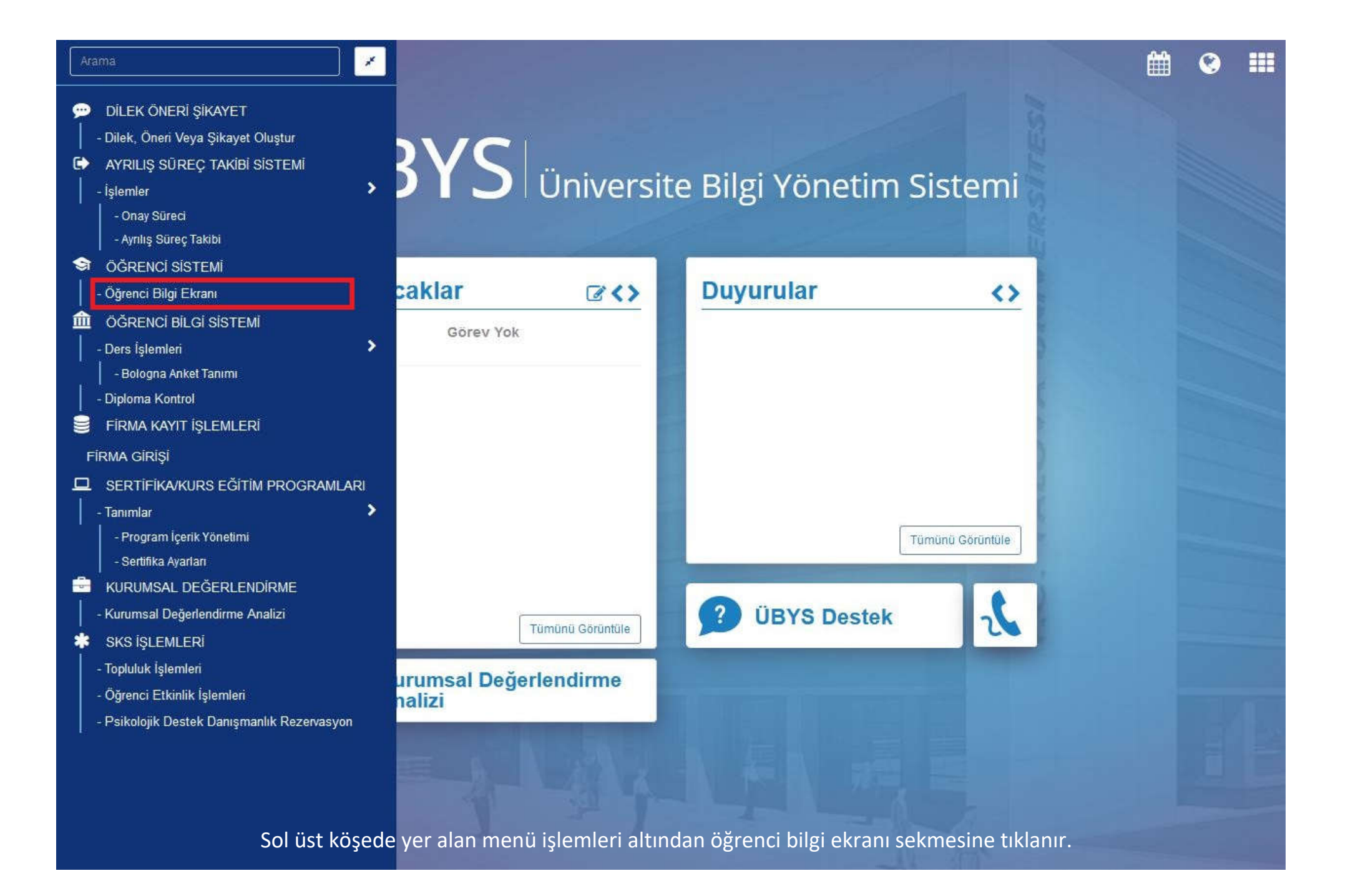

| menü                  | Akademik Program Seçiniz · (*) Transkript · (*) E * 3 E * 1                                                 |               | <b># @ #</b>          |
|-----------------------|----------------------------------------------------------------------------------------------------|---------------|-----------------------|
| 8                     | Yalova Meslek Yüksekokulu - Bilgisayar Teknolojileri Bölümü/Bilgisayar Programcılığı / Derslerin İçinde Ara |               |                       |
|                       | 2019 GÜZ Dersleri                                                                                           | İstatistikler |                       |
|                       | Ders Bulunamadi                                                                                             |               |                       |
| x <sup>2</sup>        |                                                                                                    |               |                       |
| C                     |                                                                                                    |               |                       |
| *                     |                                                                                                    |               |                       |
| ~                     |                                                                                                    |               |                       |
|                       |                                                                                                    |               |                       |
| ÖĞRENCİ BİLGİ EKRANI* |                                                                                                    |               | ÖĞRENCİ BİLGİ EKRANI* |
|                       |                                                                                                    |               |                       |

| • • •          | Akademik Program Seçiniz · 💿 Transkript · 🐟 🖃 🍙 🄊 🖹 🗳 🗂 🖡 🗃 🛊 |                                                                                   |             |         |      |  |
|----------------|---------------------------------------------------------------|-----------------------------------------------------------------------------------|-------------|---------|------|--|
| 4              | Öğrenci Giriş Ekranı                                          | knolojileri Bölümü/Bilgisayar Programcılığı / Derslerin İçinde Ara                |             |         |      |  |
|                | Derslerim                                                     | İstatistikler                                                                     |             |         |      |  |
|                | Takvim                                                        |                                                                                   |             |         |      |  |
| x <sup>2</sup> | Sinavlarim                                                    |                                                                                   |             |         |      |  |
| C              | Ders Seçimi - Kayıt Yenileme                                  |                                                                                   |             |         |      |  |
| ٠              | Özgeçmiş                                                      |                                                                                   |             |         |      |  |
| <              | Erasmus Başvurusu                                             |                                                                                   |             |         |      |  |
| 3iLGİ EKRANı*  | Öğrenci bi                                                    | lgi ekranından sol menü ekranından <u>ders seçim – kayıt yenileme</u> sekmesinden |             |         |      |  |
| ÖĞRENCİ B      |                                                               | ders seçim işlemleri gerçekleştirilir.                                            |             |         |      |  |
| ubs.yalov      | a.edu.tr/AIS/Student/Home/Index#                              |                                                                                   | ÖĞRENCİ BİL | Gİ EKRA | ANI* |  |